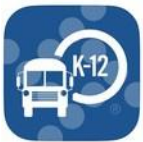

## Cómo registrarse en la aplicación My Ride K-12 App

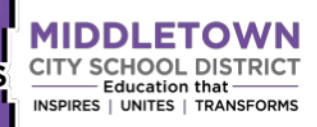

Esta aplicación ayuda a los padres y estudiantes a mantenerse informados sobre los horarios de los buses escolares! Encuentre el número del bus de su/s estudiante/s, la ruta, horarios de recoger y entrega, actualizaciones en tiempo real y notificaciones sobre cambios o demoras.

| My Ride K-12<br>Persently Traversa Ride 300<br>Cot<br>Taxactuals<br>Are currently<br>Traversa Are currently<br>Traversa Are currently<br>Tra | de K-12!<br>comma agenua                                                                                           | Sign up with a new account                                                                                                    |
|----------------------------------------------------------------------------------------------------|----------------------------------------------------------------------------------------------------|----------------------------------------------------------------------------------------------------|
| Login                                                                                                    | Sign in with your email and password                                                                               | Email                                                                                                    |
| Sign Up                                                                                                    | Email                                                                                                    | name@host.com                                                                                                    |
| Never Miss the Bus Again                                                                                                    |                                                                                                    | Given name                                                                                                    |
| If you are coming from the former and                                                                                                    | plication Ride 360,                                                                                                | Family name                                                                                                    |
| en answeiten existing eredential                                                                                                    | Password                                                                                                    |                                                                                                    |
| and the test                                                                                                    | Password                                                                                                    | Password                                                                                                    |
|                                                                                                    | Forgot your password?                                                                                              | Password                                                                                                    |
| Lott Societameter                                                                                                    | omatz Sign in                                                                                                    | Sign up                                                                                                    |
|                                                                                                    | Need an account? Sign up                                                                                           | Already have an account? Sign in                                                                                                    |
| Descargue la aplicación<br>en dispositivo Apple o<br>Androide                                                                                                    | Registre una cuenta nueva                                                                                          |                                                                                                    |
| My Ride K-12 🗮 🌾 My Ride K-12                                                                                                    | Ø = ★★ My Ride K-12                                                                                                | Add Student                                                                                                    |
| Select District                                                                                                    |                                                                                                    |                                                                                                    |
| My Ride K-12 Confirmation External                                                                                                    | My Students Select Action 👻                                                                                        | Student ID Date of Birth Last Name                                                                                                    |
| Inbox Type the name of the district                                                                                                    |                                                                                                    | Student ID Date of Dirth Last Name                                                                                                    |
| Middletown City Schools                                                                                                    | You have no linked students. Click the ADD<br>STUDENT button below to find and link to a student.      Add Student | <ul> <li>Student identifying Information         If you are unsure what your student's identifying             information is, please contact your student's             transportation office for more information.     </li> </ul> |
|                                                                                                    |                                                                                                    |                                                                                                    |
| Verify Transformer Verify Transformer Verify Transf                                                                                                    | _                                                                                                    | Student ID                                                                                                    |
| Verifique su correo haciendo<br>clic en el botón que aparece<br>en el correo electrónico de<br>confirmación de My Ride K-<br>12. Luego, inicie sesión en la<br>aplicación de My Ride K-12.                                                                                                    | town y<br>ione<br>Schools<br>y luego<br>otón<br>ur.                                                                | 6<br>Ingrese el número de<br>identificación del estudiante, la<br>fecha de nacimiento y el<br>apellido. Repita este<br>procedimiento para agregar otros<br>estudiantes.                                                              |

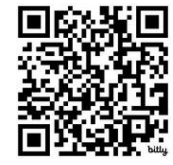

Una vez que hayas vinculado a un estudiante, haz clic en el perfil del estudiante para ver la información de transporte pertinente. Para compartir el enlace de un estudiante con otra persona, selecciona un estudiante, haz clic en el botón para compartir e ingresar el correo electrónico de la persona con la deseas compartirlo. Esa persona recibirá un correo electrónico que la vinculará con el estudiante o los estudiantes compartidos. Debe registrarse en My Ride K-12, si aún no lo ha hecho para acceder a la información del estudiante.

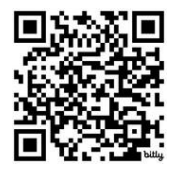

Código QR para My Ride K-12 App de Google Play

Código QR para la app de My Ride K-12 Apple

Necesita ayuda? Llame al departamento de transporte de MCSD al 513-420-4568.